## Como configurar o proxy da rede wi-fi IFSP:

| Celulares / Tablets                                                                                                    | Notebooks                                                                                                    |
|----------------------------------------------------------------------------------------------------|----------------------------------------------------------------------------------------------------|
| Em celulares e tablets a configuração do proxy<br>normalmente é feita na tela nas quais as redes wi-fi<br>são configuradas.<br>Abaixo estão os sistemas operacionais mais usados                                                                                                    | Nos notebooks a configuração do proxy é feita no<br>navegador (Mozilla, Chrome, IE, etc). Sugerimos que<br>você use o Mozilla aqui no IFSP e o Chrome em sua<br>residência ou vice-versa. Após escolher a rede<br>Abaixo estão os navegadores mais usados.                                                                                                    |
| Android:                                                                                                    | Chrome:                                                                                                    |
| Entre em "Configurações".<br>Clique em Wi-Fi.<br>Selecione a rede WIFI-SPO.IFSP.<br>Coloque a senha wifispoifspsp.<br>Clique em mostrar opções avançadas.<br>Em "Configuração de proxy" selecione "Manual".<br>Em "nome de host do proxy", coloque 10.102.2.253<br>Em "Porta do proxy", coloque 3128.<br>Clique em Conectar. | Clique nas 3 listras no canto superior direito da tela:<br>"Personalizar e Controlar o Google Chrome".<br>Clique em "Configurações".<br>Clique em "Mostrar configurações avançadas".<br>Em "Rede", clique no botão "Alterar configurações de<br>proxy"<br>Clique no botão "Configurações de LAN"<br>Em "Servidor proxy", marque a opção "Use um<br>servidor proxy".<br>Em endereço, colocar 10.102.2.253.<br>Em porta colocar: 3128.<br>Clique em OK 2 vezes. |
| Windows Phone:                                                                                                    | Firefox:                                                                                                    |
| Entre em "Configurações".<br>Clique em Wi-Fi.<br>Se conecte a WIFI-SPO.IFSP.                                                                                                    | Na barra de menus, clique em "Ferramentas" e<br>depois em "Opções".<br>Clique na aba "Avançado", depois na aba "Rede" e                                                                                                    |
| Depois de conectado, clique na rede para editar as<br>configurações.<br>Ligue o Proxy.<br>Em servidor, coloque 10.102.2.253<br>Em Porta, coloque 3128.<br>Salve as alterações.                                                                                                    | no botão "Configurar Conexão".<br>Marque a opção "Configuração manual de proxy".<br>Em "HTTP" coloque 10.102.2.253<br>Em "Porta" coloque 3128.<br>Marque a opção "Usar este proxy para todos<br>protocolos"<br>Clique em OK 2 vezes.                                                                                                    |
| Depois de conectado, clique na rede para editar as<br>configurações.<br>Ligue o Proxy.<br>Em servidor, coloque 10.102.2.253<br>Em Porta, coloque 3128.<br>Salve as alterações.                                                                                                    | no botão "Configurar Conexão".<br>Marque a opção "Configuração manual de proxy".<br>Em "HTTP" coloque 10.102.2.253<br>Em "Porta" coloque 3128.<br>Marque a opção "Usar este proxy para todos<br>protocolos"<br>Clique em OK 2 vezes.                                                                                                    |